## Manuál / návod na použitie softvérového produktu "Požičovňa zariadení a náradia"

#### Obsah

- 1. Úvod
- 2. Požiadavky na prevádzkovanie
- 3. Nastavenie
- 4. Správa zariadení náradia
- 5. Výpožička, vrátenie, schvaľovací proces
  - a. Bežné zariadenie a náradie
    - i. Zaevidovanie výpožičky náradia
    - ii. Zaevidovanie vrátenia náradia
  - b. Náradie podmienené schválením
    - i. Zaevidovanie žiadosti o výpožičku
    - ii. Schválenie/zamietnutie žiadosti
- 6. Prehľady/výstupné zostavy

#### 1. **Úvod**

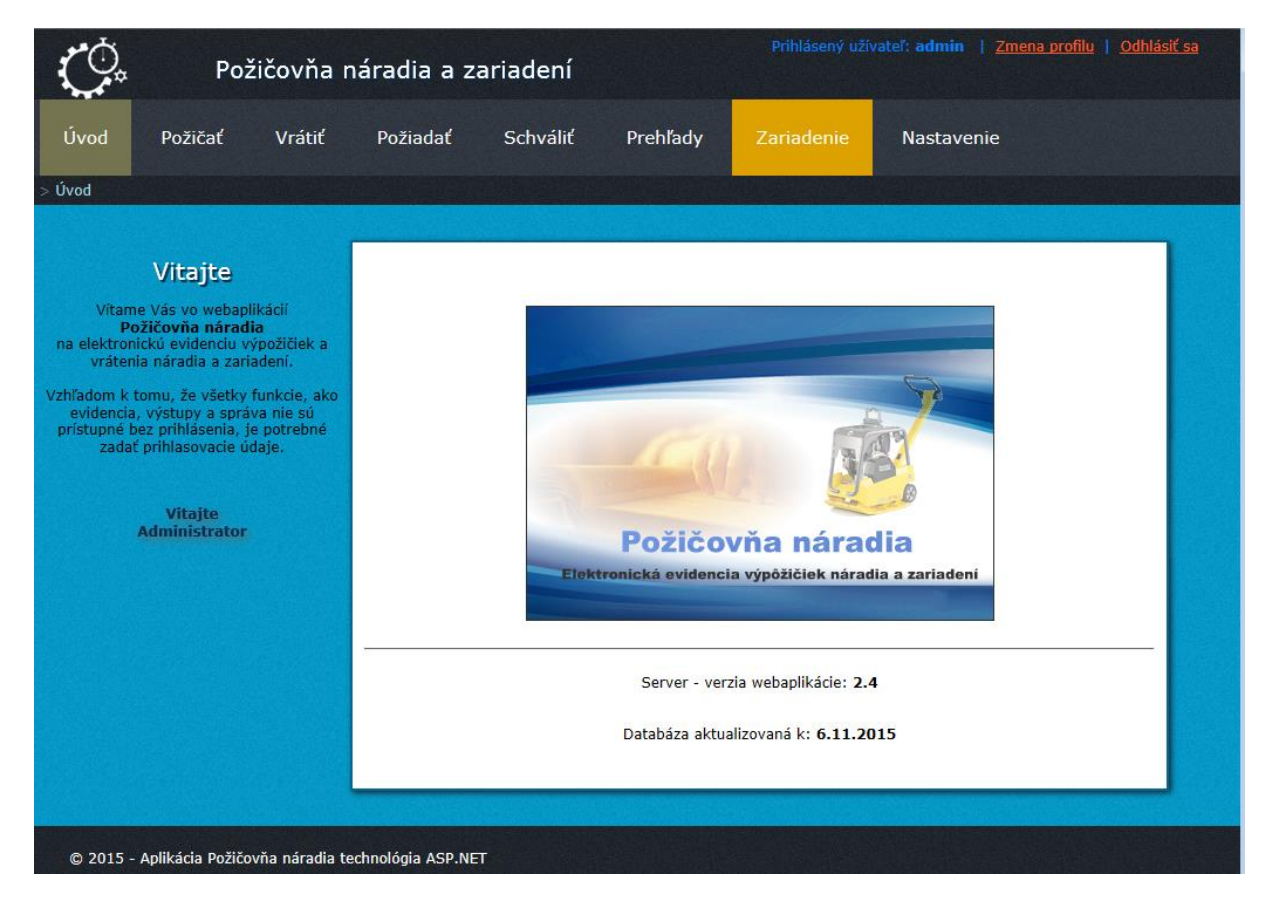

Softvér "Požičovňa zariadení a náradia " je Webová aplikácia typu klient-Server, ktorá bola vytvorená spol. KAnet soft-net services na evidenciu výpožičiek a vrátení vlastného náradia a zariadení.

Dá sa použiť v stredne veľkých aj veľkých spoločnostiach. Množstvo dát je limitované iba verziou SQL databázového servera, ktorý máte na prevádzkovanie nášho riešenia k dispozícií. Software bol vytvorený ako Web Aplikácia vzhľadom k požiadavkám zákazníkov mať k nemu prístup odkiaľkoľvek aj cez Internetový prehliadač. Môže byť samozrejme bez problémov prevádzkovaný na vašej lokálnej sieti LAN alebo WAN či vlastnej doméne. Ak nemáte doménu vieme zabezpečiť hosting web aplikácie.

## 2. Požiadavky na prevádzkovanie

Inštaláciu softvérového riešenia vykonáva dodávateľ, preto v tomto návode túto sekciu nebudeme popisovať.

Ak odberateľ bude požadovať inštalovať softvér na vlastný server je potrebné mať splnené minimálne požiadavky:

- Server so spustenou službou IIS (Internet Information Services) min. vo verzii 7
- Microsoft ASP.NET FrameWork min. verzia 4.5
- Microsoft SQL Databázový server min. verzia 11.02 (Pre menšie a stredné spoločnosti postačí SQL Express)

#### 3. Nastavenie

Po nainštalovaní aplikácie je potrebné nastaviť základné parametre aplikácie a organizácie.

| Požiadať  | Schváliť        | Prehľady     | Zariadeni | ie N | lastavenie    |       |
|-----------|-----------------|--------------|-----------|------|---------------|-------|
|           |                 |              |           |      |               |       |
| **        | Organiz. je     | dnotky       |           |      | Stavy pri pož | ičaní |
| <u>88</u> | Správa osob pre | požičiavanie |           | i-i  | Stavy pri vrá | itení |
|           | Správa užív     | vateľov      | (         |      | Reset aplik:  | ácie  |

Užívateľa je možné kedykoľvek odstrániť ak ste ho vytvorili omylom alebo nebol ešte v nijakých evidenciách použitý. Ak bol už použitý systém sa na túto skutočnosť upozorní a nedovolí užívateľa odstrániť.

V ďalšom kroku definujeme stavy pri požičaní a vrátení náradia.

Ako prvé nastavíme v sekcií "Nastavenie" / "Organiz.jednotky" potrebné členenie vašej Organizácie (spoločnosti, firmy ...) V ďalšom kroku v sekcii "Nastavenie" / "Správa užívateľov" definujeme užívateľov aplikácie následne im pridáme potrebné prístupové práva na prácu so systémom a zaradíme ich do už definovaných organizačných jednotiek vašej spoločnosti.

Editáciu užívateľa vykonáme stlačením tlačidla ceruzka.

| Vyradenie    | Presun medzi O | J   |
|--------------|----------------|-----|
| $\checkmark$ | $\checkmark$   |     |
| $\checkmark$ |                | S 🕺 |
| $\checkmark$ |                | 💊 🗶 |
| $\checkmark$ | $\checkmark$   | 💊 🗶 |
|              |                | 💊 🗶 |

ie

Posledný krok nastavenia je pridanie a správa zamestnancov vašej organizácie.

Kliknite na tlačidlo Správa osôb na vypožičiavanie a pridajte všetkých zamestnancov, ktorý budú chcieť vypožičať si potrebné náradie. Osoby môžete v priebehu používania aplikácie kedykoľvek pridávať, upravovať alebo odstrániť. Pri odstraňovaní platí rovnako podmienka, že nemožno odstrániť aktívneho zamestnanca zo systému.

Nového zamestnanca pridáme zadaním údajov o ňom do formulára (obrázok ) a stlačením tlačidla (*zelené plus*) – viď. Obrázok.

|         |                   |            |                    | Org               | J. Jednotka: A NR Centralny | ~     |
|---------|-------------------|------------|--------------------|-------------------|-----------------------------|-------|
| Titul   | Meno              | Priezvisko | Oddelenie          | Funkcia           | Org. jednotka               | -     |
| Ing.    | Fero              | Hruška     | Sklad1             | Skladník          | A NR Centralny              |       |
|         | Janka             | Maková     | Ekonom             | Učtovník          | A NR Centralny V            |       |
| Poznámk | a:                |            |                    |                   |                             |       |
|         | Stano             | Jablko     | IT                 | Programator       | A NR Centralny              | 💊 🗶   |
|         | Misko             | Palenik    | udrzba             | kurenar-vodar     | A NR Centralny              | 💊 样   |
|         | Ferko             | Elcik      | udrzba             | strojnik          | A NR Centralny              | 🔨 🗶 – |
|         | postel elektrická | Šašik      | Dami               |                   | A NR Centralny              | 💊 样   |
|         | •                 | P          | ridanie novej osob | y - zamestnanca – | A NR Contrainy              | • 🕆 🐇 |

Prihlásený užívateľ, ktorý má práva presunu medzi org. jednotkami môže zamestnancov presunúť do inej org. Jednotky pri editácii užívateľa zmenou org. jednotky z rolovacieho zoznamu a uložením záznamu.

poslednou voľbou v sekcií Nastavenie je Reset aplikácie.

Túto voľbu použijete ak chcete vymazať databázy systému a uviesť aplikáciu do počiatočného stavu. Túto voľbu použijete hlavne ak ste si testovali aplikáciu a chcete začať ostrú prevádzku.

Zvážte použitie tejto voľby lebo sa jedná o nevratný proces !!!

### 4. Správa zariadení a náradia

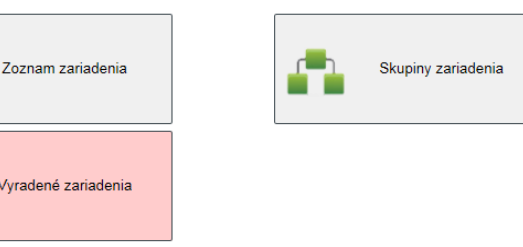

Pre pridávanie, editáciu, presúvanie, vyradenie... zariadení a náradia kliknite na položku "*Zariadenie*" hlavného menu. Po otvorení môžete vybrať tri zoznamy.

- a. Zoznam skupín náradia, kde definujete základné skupiny náradia. Skupiny môžete pridávať alebo odoberať aj neskôr. Systém automaticky skontroluje či je možné skupinu odstrániť. Po zadefinovaní skupín je možné spravovať jednotlivé zariadenia po stlačení tlačidla "Zoznam náradia".
- b. Zoznam zariadení a náradia, je rozdelený ako všetky ostatné zoznamy na dve časti.

| Skupina náradia: (Všetky Skupiny) V Pre organizačnú jednotku: A NR Centralny V |                       |             |                      |                                   |                      |                |               |   |
|--------------------------------------------------------------------------------|-----------------------|-------------|----------------------|-----------------------------------|----------------------|----------------|---------------|---|
| <u>Názov</u>                                                                   | <u>Popis</u>          | <u>Cena</u> | <u>Seriové Číslo</u> | <u>Skupina</u>                    | <u>Org. jednotka</u> | <u>Schváli</u> | ť <u>Stav</u> |   |
| Škoda Felícia                                                                  | Červená SPZ NT546AN   | 14500       | WAS45445             | doprava/Autá                      | A NR Centralny       | $\checkmark$   | s 💊           | ) |
| kliešte                                                                        | Kovové                | 20          |                      | dielna/Malé náradie 🗸             | A NR Centralny       | <b>V</b>       | P 🔒           | 5 |
| Traktor                                                                        | Malý na prevoz liekov | 5400        | AS454545             | doprava/Autá                      | A NR Centralny       |                | Р 💊           |   |
| delo                                                                           | elektricke parne      | 55          | 11dd11dd11           | doprava/Zariadenia                | A NR Centralny       |                | V 💊           | × |
| spínaci strojcek BA                                                            | šedá                  | 10          |                      | dielna/Malé náradie               | A NR Centralny       | $\checkmark$   | N 💊           | × |
| Pridanie nového zariadenia                                                     |                       |             |                      | dielna/Malé náradi <del>e 🗸</del> | A NR Centralny       |                |               |   |

Hlavná časť je samotný zoznam a v spodnej časti je riadok pre pridávanie nových položiek. Novú položku po vyplnení potrebných polí pridáte tlačidlom "*PLUS*". Tlačidlom "*CERUZKA*" sa editujú jednotlivé riadky zoznamu zariadení. Tu môžete nastaviť pomocou rozbaľovacieho menu aj to, do akej skupiny zariadenie / náradie patrí. Ak máte príslušné prístupové práva, môžete tu tiež zariadenie presunúť do inej organizačnej jednotky. Presun do inej organizačnej jednotky sa neodporúča ak je zariadenie požičané alebo v schvaľovacom procese. Zariadenie, ktoré je poškodené alebo už ho nechcete požičiavať môžete tlačidlom "*X*" vyradiť z evidencie. Zariadenie za neodstráni úplne, len sa presunie do evidencie vyradeného zariadenia, náradia.

c. Vyradené zariadenie a náradie slúži na evidenciu vyradeného majetku, ktoré už nechcete požičiavať. K evidencií sa dostaneme cez položku hlavného menu "Zariadenie" a následne stlačením tlačídla "Vyradené zariadenia". V evidencii je možné zariadenie buď vrátiť naspäť do požičovne (ak sa napr. zariadenie dlhodobejšie opravovalo), alebo môžete úplne vyradiť z evidencie. Úplné vyradenie odstráni aj všetky ostatné záznamy pohybov daného zariadenia. Pozor jedná sa o nevratný proces!

## 5. Výpožička, vrátenie, schvaľovací proces

Po zaevidovaní zariadení alebo náradia sa môže začať evidovať výpožička zariadenia alebo jeho vrátenie. Zariadenie sa v systéme delí na dva druhy . Bežné zariadenie a zariadenie s podmienkou schválenia výpožičky. Potrebná žiadanka na požičanie.

#### a. Bežné zariadenie

|     | Úvod Požičať Vrátiť Požiadať                                                             | Schváliť Prehľady Zariadenie    | Nastavenie                                            |
|-----|------------------------------------------------------------------------------------------|---------------------------------|-------------------------------------------------------|
| > P | ozičať prvý krok                                                                         | Výpôžičky - evidencia zariadení | í drubý krok                                          |
| [   |                                                                                          | _                               |                                                       |
|     | Zoznam zariadení pre skupinu: (Všetky Skupiny)<br><u>Číslo Nazov zariadenia, náradia</u> | ▶<br><u>Popis</u>               | Pre organizačnú jednotku: NN Centralny<br><u>Cena</u> |
|     | 0083 <u>Škoda Felícia</u>                                                                | Červená SPZ NT546AN             | 14500 14500 Požičať                                   |
|     | 0088 <u>delo</u>                                                                         | elektricke parne                | 55 <b>ta Požičať</b>                                  |
|     | 0090 <u>vrtacka priklepova</u>                                                           | velka                           | 1000 <b>Ingradi Požičať</b>                           |

i. Zaevidovanie výpožičky sa vykoná veľmi jednoducho kliknutím na položku hlavného menu "*Požičať*". Následne sa zobrazí zoznam zariadenia na vypožičanie. Zoznam je filtrovaný len na náradie danej organizačnej jednotky podľa toho, ktorý užívateľ je prihlásený do "Požičovne". Stlačením tlačidla "*Požičať*" (viď. Obrázok) sa zobrazí formulár kde treba

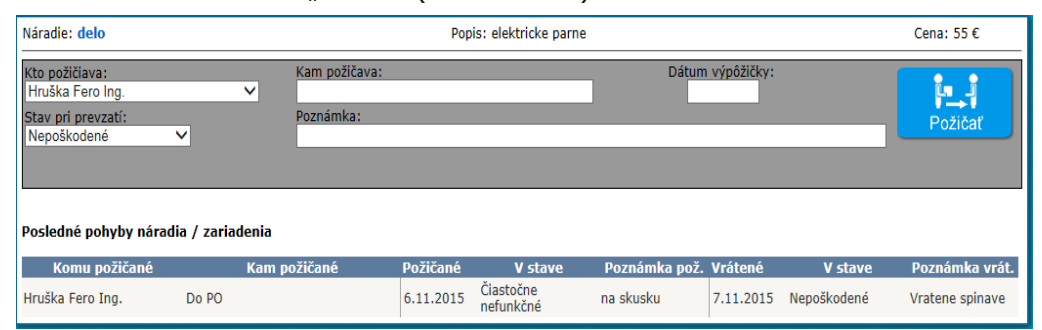

zadať potrebné údaje o výpožičke.

Ak nevyplníte nutné údaje napr. dátum výpožičky, systém vás na to upozorní a nedovolí urobiť zápis. V spodnej časti formulára je vidieť históriu požičiavania daného zariadenia. Počet záznamov histórie je možné nastaviť pre každého užívateľa samostatne v "*Správe užívateľov*".

ii. Zaevidovanie vrátenia sa vykoná pri vrátení náradia kliknutím položku hlavného menu "Vrátiť". Následne sa zobrazí zoznam zariadenia na ktoré bolo vypožičané. Zoznam je opäť filtrovaný len na náradie danej organizačnej jednotky podľa toho, ktorý užívateľ je prihlásený do "Požičovne". Stlačením tlačídla "Vrátiť" na danom zariadení sa zobrazí formulár vrátenia, kde treba zadať potrebné údaje o vrátení. Ak nevyplníte nutné údaje napr. dátum vrátenia alebo skutočný stav pri vrátení, systém vás na to upozorní a nedovolí urobiť zápis. V spodnej časti vidíte históriu požičiavania daného zariadenia.

## b. Náradie podmienené schválením

- musí pred zaevidovaním výpožičky najskôr prejsť schvaľovacím procesom. Prvým krokom schvaľovacieho procesu je
  - i. Zaevidovanie žiadosti o výpožičku. Žiadosť vytvoríme výberom položky hlavného menu "Požiadať". Následne sa zobrazí zoznam zariadení, o ktoré je možné požiadať. Zoznam je filtrovaný len na zariadenie alebo náradie danej organizačnej jednotky podľa toho, ktorý užívateľ je prihlásený do "Požičovne". V zozname vyberieme zariadenie, ktoré žiadame a stlačením tlačidla "Požiadať"

| Vrátiť Požiada       | ať Schvál  | iť Prehľady    | Zariadenie   | Nastavenie                   |             |
|----------------------|------------|----------------|--------------|------------------------------|-------------|
|                      |            |                |              |                              |             |
| Požiadanie o         | o výpôžičk | u zariadenia I | ktoré sú iba | na schválenie                |             |
| nu: (Všetky Skupiny) | ~          |                |              | Pre organizačnú jednotku: NR | Centralny   |
| <u>áradia</u>        | <u>Pop</u> | <u>is</u>      |              | <u>Cena</u>                  | 1           |
|                      | obu        | vnicke         |              | 10                           | or Požiadať |
|                      | cerv       | eny maly       |              | druhý krok 2                 | or Požiadať |
|                      |            |                |              |                              |             |

Následne sa otvorí formulár, kde vyplníme potrebné položky a uložíme žiadanku o výpožičku stlačením tlačidla *"Požiadať*". Je nutné zadať

| pöžičky zariadenia |            |
|--------------------|------------|
|                    | Cena: 10 € |
| Dátum požiadania:  | Požiadať   |

minimálne dátum žiadosti. V opačnom prípade nebude možné žiadanku uložiť. Po uložení žiadanky systém upozorní užívateľov, ktorí majú právo schváliť žiadanku odoslaním mailu s príslušným textom

a možnosťou priameho kliknutia na link so schválením. Mail bude odoslaný na emailovú adresu ktorá je zadaná v systéme v *"Nastavení*" – *"Správa užívateľov*". Následným krokom je

#### Úvod Schváliť Prehľady Požičať Vrátiť Požiadať Zariadenie Nastavenie Schváliť Schválenie výpôžičky zariadení ... Zoznam zariadení a náradia pre skupinu: (Všetky Skupiny) ~ Pre organizačnú jednotku: (Všetky org. jednotky) <u>Org. jednotka</u> <u>Číslo Nazov zariadenia, náradia</u> <u>Popis</u> $\checkmark$ 📮 Zam 0100 spínaci strojcek BA A NR Centralny šedá 10

Ako ukazuje obrázok prvý krok je stlačenie tlačidla *"Schváliť*" z hlavného menu a následne vyberieme zariadenie, ktoré chceme schváliť alebo zamietnuť. Následne sa otvorí formulár, kde vyplníme potrebné položky a uložíme Schválenie / Zamietnutie žiadosti o výpožičku stlačením tlačidla *"Schváliť*" alebo *"Zamietnut*".

| Náradie: spínaci strojcek BA                                            | Popis: šedá                    | cena: 10 € |
|-------------------------------------------------------------------------|--------------------------------|------------|
| Kto chce požičať:<br>Hruška Fero Ing.<br>Dátum požiadania:<br>3.11.2015 | Kam chce požičať:<br>Poznámka: |            |
| Dátum schválenia:                                                       | Poznámka schvaľujúceho:        | Schváliť   |

Systém automaticky po schválení alebo zamietnutí vygeneruje mail a odošle ho užívateľovi, ktorý zadal žiadanku do systému. V prípade že schvaľovateľ žiadanku schválil zariadenie sa dostane do zoznamu zariadení

## ii. Schválenie/zamietnutie žiadosti .

na vypožičanie. Riadok s takýmto zariadením je z dôvodu rozlíšenia od bežného zariadenia označený zelenou farbou. Ďalej pokračujete bodom **a. Bežné náradie** v sekcii **5. Výpožička, vrátenie, schvaľovací proces.** 

V prípade, že schvaľovateľ žiadanku neschválil zariadenie za vráti do zoznamu zariadení na schválenie. bod **i. Zaevidovanie žiadosti o výpožičku** v tejto sekcii.

# 7. Prehľady/výstupné zostavy

| Požiadať So | chváliť Prehľady             | Zariadenie N        | astavenie               | Podľa požiadaviek klie<br>v tejto časti aplikácie<br>vytvoriť rôzne prehľac<br>a výstupné zostavy po<br>kritérií a filtrov. Všetk | ntov je<br>možnosť<br>ly<br>odľa rôznych<br>v prebľady |
|-------------|------------------------------|---------------------|-------------------------|----------------------------------------------------------------------------------------------------|--------------------------------------------------------|
| <u></u>     | Prehľad zamestnancov         | 100                 | Zapožičané zariadenia   | je možnosť exportova<br>Prehľad                                                                                                   | ť do Excelu<br>alebo<br>vytlačiť                       |
| Sec.        | Zapožič. zariadenia zamestn. | <b>!</b> 8 <b>`</b> | Stav skladov zariadenia | sekcie sa dostanete v                                                                                                    | pomocou<br>PDF<br>súborov. Do<br>výberom               |
|             |                              | 188                 | Vyradené zariadenie     | položky <i>"Prehľady</i> " z<br>menu.                                                                                             | hlavného                                               |

V ukážkovom obrázku vidieť prehľad zamestnancov s počtom kusov vypožičaného zariadenia alebo náradia.

| Prehľad zamestnancov, osôb                                                        |           |               |                |          |          |  |  |
|-----------------------------------------------------------------------------------|-----------|---------------|----------------|----------|----------|--|--|
| 🗖 Iba zamestnanci s požičaným náradím 👔 🛃 Org. Jednotka: (Všetky org. jednotky) 🗸 |           |               |                |          |          |  |  |
| Zamestnanec                                                                       | Oddelenie | Funkcia       | Org. jednotka  | Poznámka | Požičané |  |  |
| Elcik Ferko                                                                       | udrzba    | strojnik      | A NR Centralny |          | 0        |  |  |
| Hruška Fero Ing.                                                                  | Sklad1    | Skladník      | A NR Centralny | Pozn 1   | 1        |  |  |
| Jablko Stano                                                                      | IT        | Programator   | A NR Centralny |          | 1        |  |  |
| Maková Janka                                                                      | Ekonom    | Učtovník      | A NR Centralny |          | 0        |  |  |
| Palenik Misko                                                                     | udrzba    | kurenar-vodar | A NR Centralny |          | 1        |  |  |